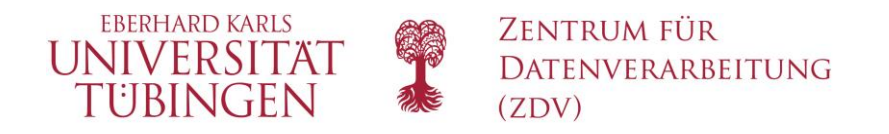

## Installation eines eigenen Netzwerkdruckers in der Domäne "unituebingen.de"

Version:1.1Autor:BuckenhoferLetzte Revision:

## Änderungshistorie

| Autor       | Datum    | Status  | Änderungen/Bemerkungen |
|-------------|----------|---------|------------------------|
|             |          | Entwurf | Erstellung             |
| B.Lang      | 11.04.12 | Release | Mit Ergänzung          |
| Buckenhofer | 2.7.13   | Release | Ergänzung followme     |

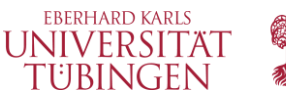

## Installation eines eigenen Netzwerkdruckers in der Domäne "uni-tuebingen.de" für Windows 7

(Anleitung beschreibt nicht die Einrichtung eines Druckers für einen lokal administrierten Rechner oder für einen Benutzer, der sich lokal an einem Rechner der Domäne "uni-tuebingen.de" anmeldet. Für diesen Fall siehe Anleitung: Druckeranbindung unter Windows 7 für Rechner, die nicht in der Domäne "unituebingen.de" sind.)

Voraussetzung:

Sie müssen den Druckernamen (Hostname) ihres Druckers kennen. Sollten sie den Druckernamen nicht kennen, dann schreiben sie bitte eine Mail an <u>support@zdv.uni-tuebingen.de</u> unter Angabe des Druckermodells und dem Standort.

| Microsoft Excel 2010            |                     |
|---------------------------------|---------------------|
| EndNote Program                 |                     |
| Microsoft Word 2010             | Buckenhofer, Oliver |
| Erste Schritte                  | Dokumente           |
| Verbindung mit einem Projektor  | Bilder              |
| Remotedesktopverbindung         | Musik               |
| Snipping Tool                   | Computer            |
| Kurznotizen                     | Systemsteuerung     |
| Missosoft Visio 2010            | Geräte und Drucker  |
|                                 | Standardprogramme   |
| Rechner                         | Hilfe und Support   |
| Alle Programme                  |                     |
| Programme/Dateien durchsuchen 🔎 | Herunterfahren 🕨    |

Start, Geräte und Drucker, Geräte und Drucker anklicken

Klick auf "Drucker hinzufügen"

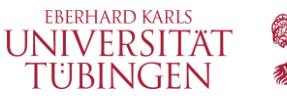

| 🔾 🗢 📾 « Hardware und Sound 🕨 Geräte und Drucker 🕨 | <b>↓</b> 49 |
|---------------------------------------------------|-------------|
| Gerät hinzufügen Drucker hinzufügen               |             |
| <ul> <li>Drucker und Faxgeräte (7)</li> </ul>     |             |

Option "Einen Netzwerk-, Drahtlos-oder Bluetoothdrucker hinzufügen" anklicken

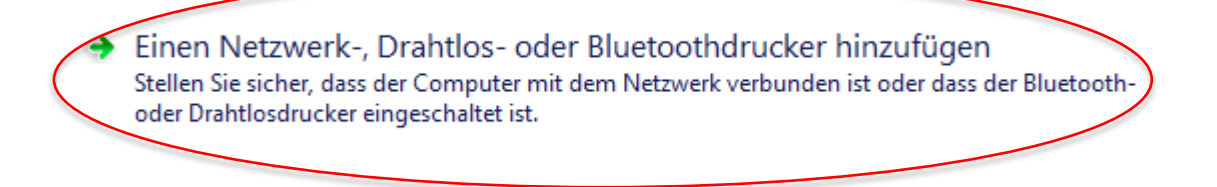

Schaltfläche "Beenden" klicken, da der Drucker nicht gefunden wird Option "der gesuchte Drucker ist nicht aufgeführt" anklicken

| G         | 🖶 Drucker hinzufügen               |          |                | <b>—</b> |
|-----------|------------------------------------|----------|----------------|----------|
|           | Verfügbare Drucker werden gesucht… |          |                |          |
|           | Druckername                        | Adresse  |                |          |
|           |                                    |          |                |          |
|           |                                    |          |                |          |
|           |                                    |          |                |          |
|           |                                    |          |                |          |
|           |                                    |          | Beenden        |          |
| $\langle$ | Der gesuchte Drucker ist nicht auf | geführt. |                |          |
|           |                                    |          | Weiter Abbreck | hen      |

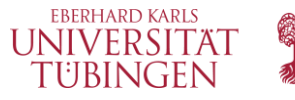

Im Texteingabefeld geben sie bitte den Pfad und den dazugehörigen Druckernamen ein (\\u-smbprint01.uni-tuebingen.de\lhrDruckername).

Für Morgenstern Gestattungsgeräte verwenden sie bitte folgenden Pfad:

\\u-smbprint01.uni-tuebingen.de\followme\_farbe

## oder

\\u-smbprint01.uni-tuebingen.de\followme\_sw

|                                                                                                    | <b>—</b>                     |
|----------------------------------------------------------------------------------------------------|------------------------------|
| 🚱 🖶 Drucker hinzufügen                                                                                                    |                              |
| <ul> <li>Einen Drucker anhand des Namens oder der TCP/IP-Adresse suc</li> <li>Einen Drucker im Verzeichnis anhand des Standorts oder der Druckerfunktionen si</li> <li>Freigegebenen Drucker über den Namen auswählen         <ul> <li><u>\u-smbprint01\lhrDruckername</u></li> <li><u>Beispiel: \\Computername\Druckername oder http://Computername/printers/Druckername/.printer</u></li> <li>Drucker unter Verwendung einer TCP/IP-Adresse oder eines Hostnamens hinzufü</li> </ul> </li> </ul> | then<br>uchen<br>Durchsuchen |
| Weite                                                                                                    | Abbrechen                    |

Im letzten Fenster können sie den Drucker als ihren Standarddrucker festlegen.

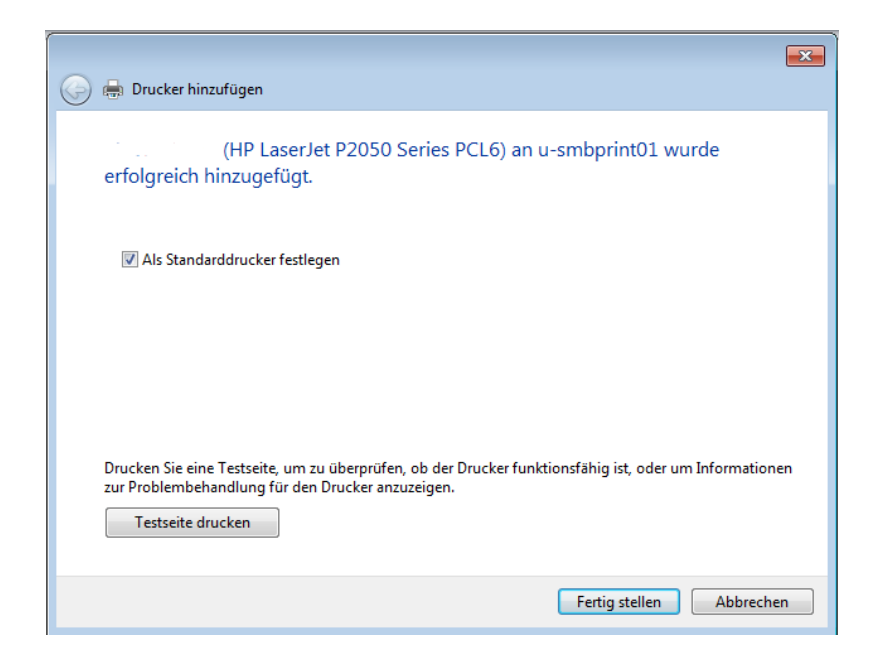

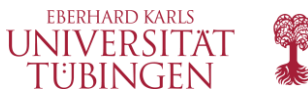

Für ganz Eilige die Turbo-Version (alternative Vorgehensweise):

- [Win-Taste] + [R]
- \\*u-smbprint01.uni-tuebingen.de\lhrDruckername* eingeben
- [Enter]